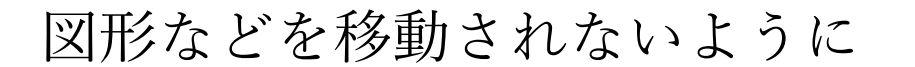

## 行、列を変更されても、サイズ変更や移動されないように図を固定にする

図形やグラフの下にある行、列を変更(挿入、削除)した時に、サイズ変更や移動しないようにする 方法です。

グラフの固定方法

グラフをクリックし(①)、再びグラフを右クリックメニューから『グラ フエリアの書式設定』を選択(②)

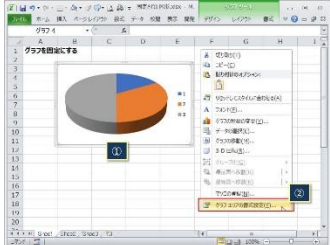

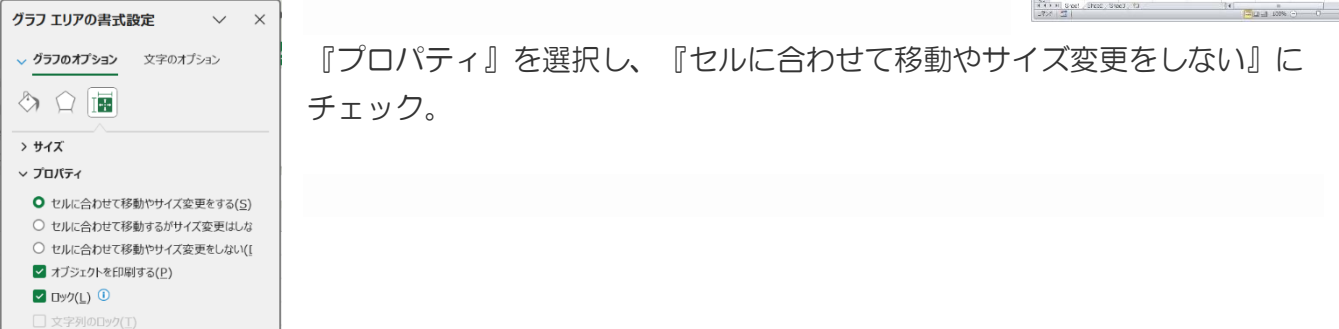

これで、グラフの下にある行や列を削除したり、グラフの前の位置に行や列を挿入してもグラフは サイズ変更されたり移動したりしません。

## 9·10·28+ 御式 12.12 表示 朝泉 図形の固定方法。 E 図形を固定にする 25 8 図形をクリックし(①)、再びグラフを右クリックメニューから 『図形の書式設定』を選択(2) スタイ 塗りつ 杵線 1 ML 代替分 図の書式設定 メニューの検索 『プロパティ』を選択し、『セル 人 切り取り(1) 🔄 🏠 🔝 🛋 (2)-YC (1) に合わせて移動やサイズ変更を > サイズ 協り付けのオプション: ~ プロバティ ĥ しない』にチェック。 ○ セルに合わせて移動やサイズ変更をする(S) 」 テキストの編集(X) セルに合わせて移動するがサイズ変更はし 〇〇 頂点の編集(E) ○ セルに合わせて移動やサイズ変更をしない(! オブシェクトを印刷する(P) 協力 していたい。 -ロック(<u>L</u>) ① 1 最背面へ移動(K) @ 124(I) > テキスト ボックス 局 リンクを開く(0) 図として保存(S).. マクロの登録(N).. ○ 代替テキストを表示(Δ). 既定の図形に設定(D)

これで図形が固定されるので、行、列の変更でサイズ変更や移動することはありません。

画像(図)の固定方法。

画像をクリックし(①)、再びグラフを右クリックメニューから『図の 書式設定』を選択(②)

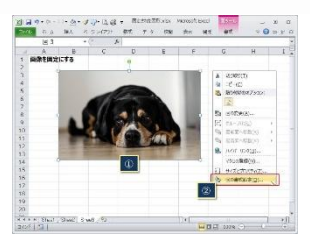

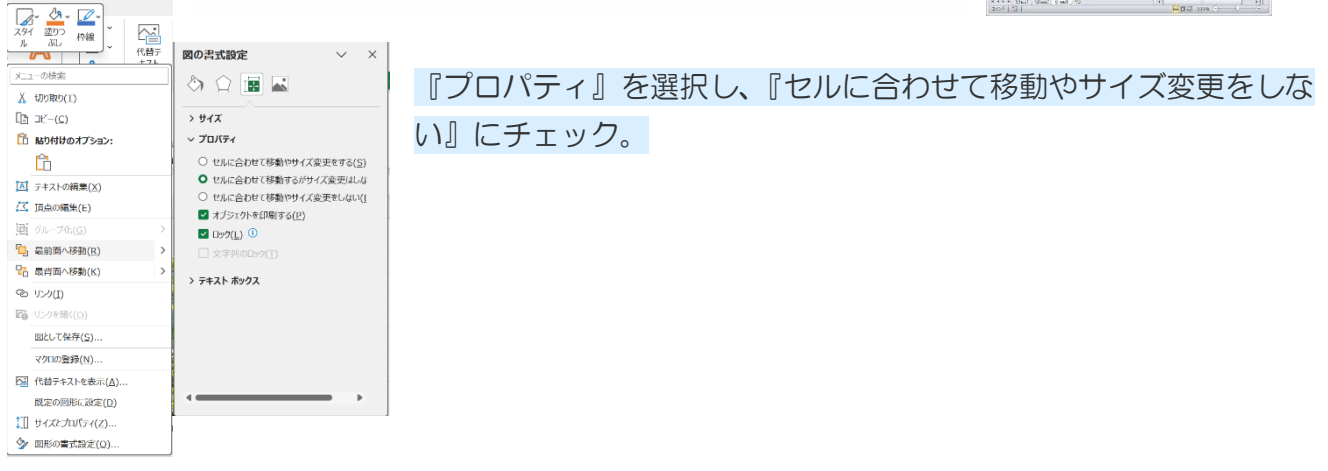

これで画像が固定されるので、行、列の変更でサイズ変更や移動することはありません。

テキストの固定方法。

テキストボックスの図形があって、このテキストボックをマウスで 移動できないようにします。

| 121 • (* 6 |        |                                                                                                    |                        |                |     |   |  |
|------------|--------|----------------------------------------------------------------------------------------------------|------------------------|----------------|-----|---|--|
| A          | В      | C                                                                                                    | D                      | E              | F   | Ċ |  |
| 1          |        |                                                                                                    |                        |                |     |   |  |
| 2          |        |                                                                                                    |                        |                |     |   |  |
| 3          | このテ    | このテキストボックスは                                                                                                    |                        |                |     |   |  |
| 4          | 20.44  |                                                                                                    |                        |                |     |   |  |
| 5          | 移動     | 移動できんせん。                                                                                                    |                        |                |     |   |  |
| 6          |        |                                                                                                    |                        |                |     |   |  |
| 7          |        | 1                                                                                                    |                        |                |     |   |  |
| 8          |        | /                                                                                                    |                        |                |     |   |  |
| 9          | 07.571 | the state of the state of the s | The state of the state | COMPANY & PROP | 4.0 |   |  |
| 10         | 074XF  | ①テモストロのウスをマリストラウクで移動できないようにする。                                                                                                    |                        |                |     |   |  |
| 11         | マテキスト  | マテキストボックスは編集できるようにする。                                                                                                    |                        |                |     |   |  |
| 12         |        |                                                                                                    | _                      |                |     |   |  |

テキストボックスは移動できないけど『テキストの編集ができる』 ます。

『テキストの編集ができる』ようにするために、テキストボックスをクリックし(①)、右クリック メニューから『図形の書式設定』を選択。

次に、『プロパティ』を選択し、『セルに合わせて移動やサイズ変更をしない』にチェックし、さらに 『文字列のロック』のチェックをはずします。

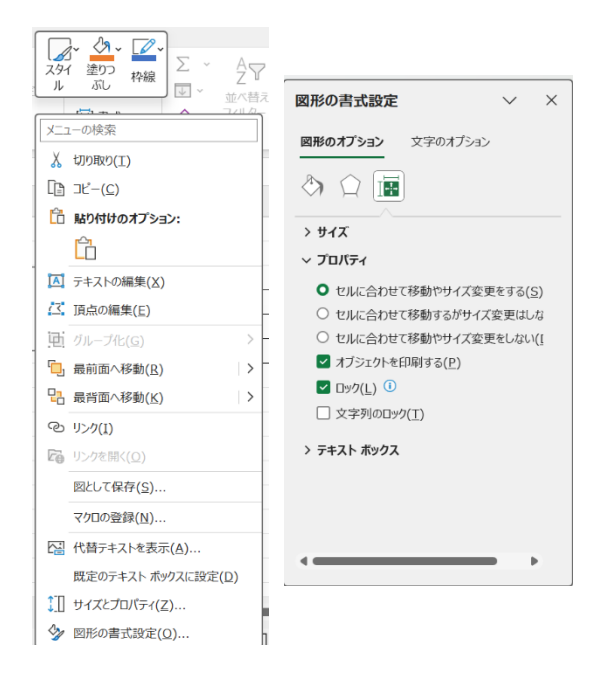

次に、『校閲』タブ(②)→『シートの保護』(③)と選択し、『シートの保護』ダイアログで以下のようにチェックをつけます。

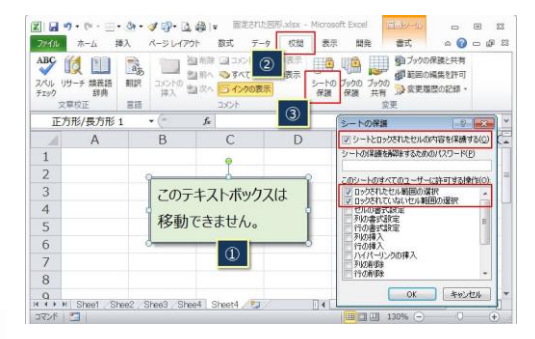

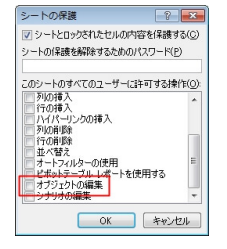

この時に、『シートの保護』ダイアログの最後の方にある『オブジェクトの編集』にチェックがついていないことを確認して『OK』をクリック。

これで、テキストボックスはマウスドラッグを使っても移動できなくなります。

そして、テキストボックスをダブルクリックすると、テキストの 編集ができるようになります。

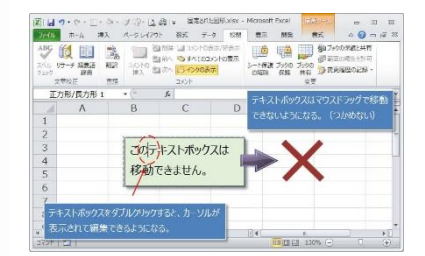